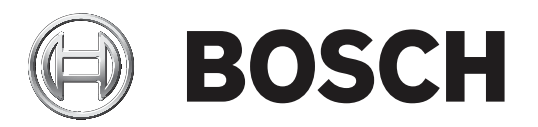

# PAVIRO Feuerwehrsprechstelle nach ÖNORM F3033

**PVA-FMP-AT** 

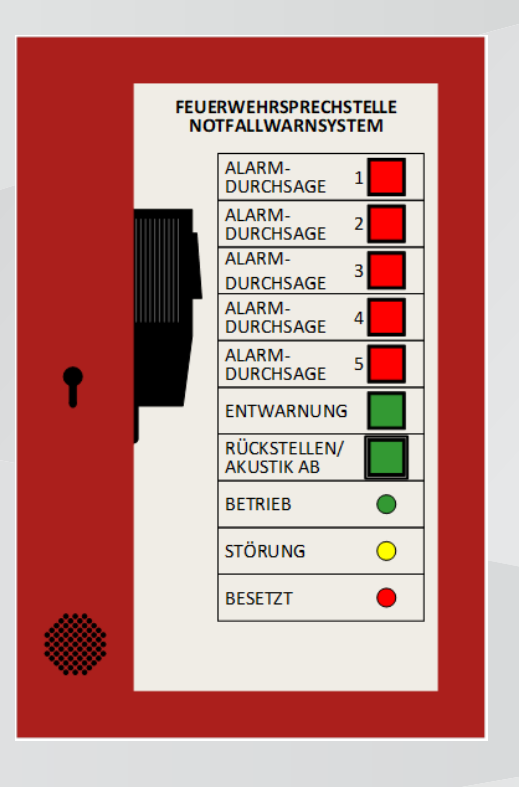

de Installation- und Bedienungsanleitung

## Inhaltsverzeichnis

| 1     | Sicherheitshinweise                                          | 4  |
|-------|--------------------------------------------------------------|----|
| 2     | Kurzbeschreibung                                             | 5  |
| 3     | Systemübersicht                                              | 6  |
| 4     | Installation                                                 | 7  |
| 5     | Anschaltung                                                  | 8  |
| 6     | Konfiguration                                                | 9  |
| 6.1   | Prinzip Darstellung                                          | 9  |
| 6.2   | Beschreibung der Basisprogrammierung                         | 10 |
| 6.3   | Beschreibung der einzelnen Funktionsblöcke in der TaskEngine | 14 |
| 6.3.1 | Zeitbegrenzung der Mikrofondurchsage                         | 14 |
| 6.3.2 | Beendigung der Alarmierung bei einer Mikrofondurchsage       | 15 |
| 6.3.3 | Alarmauslösung                                               | 17 |
| 6.3.4 | Rückstellen / Akustik ab                                     | 20 |
| 6.3.5 | Entwarnung                                                   | 21 |
| 6.3.6 | Besetzt                                                      | 22 |
| 7     | Bedienung                                                    | 23 |
| 7.1   | LED-Sammelanzeigen                                           | 23 |
| 7.2   | Alarmdurchsagen                                              | 24 |
| 7.3   | Entwarnung                                                   | 24 |
| 7.4   | Live-Durchsage über Handmikrofon                             | 24 |
| 7.5   | Summer                                                       | 24 |
| 8     | Wartung                                                      | 25 |
| 9     | Technische Daten                                             | 26 |
| 10    | Normen und Richtlinien                                       | 27 |

## **1** Sicherheitshinweise

Lesen Sie vor der Installation oder Inbetriebnahme der Produkte in jedem Fall die Sicherheitshinweise, die als gesondertes mehrsprachiges Dokument vorliegen: Wichtige Sicherheitshinweise (Safety\_ML). Diese Hinweise werden zusammen mit allen Geräten geliefert, die an das Stromnetz angeschlossen werden können.

Diese Anleitung enthält vier Arten von Warn- und Hinweissymbolen. Die Art des Symbols hängt davon ab, welche Folgen eine Nichtbeachtung der Warnung bzw. des Hinweises haben kann. Diese Symbole – in Reihenfolge von geringfügigen bis zu äußerst schwerwiegenden Folgen – sind:

| 1 |
|---|
| L |
| L |
| L |
| L |
| , |

#### Hinweis!

Zusätzliche Informationen. Normalerweise führt die Nichtbeachtung von Hinweisen nicht zu Sach- oder Personenschäden.

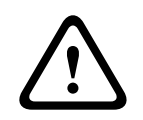

#### Vorsicht!

Die Nichtbeachtung der Warnung kann zu leichten Verletzungen oder Schäden am Gerät bzw. zu anderen Sachschäden führen.

|   | Ŷ |   |
|---|---|---|
| L | ł | 7 |

#### Warnung!

Die Nichtbeachtung der Warnung kann zu schweren Verletzungen oder Schäden am Gerät bzw. zu anderen Sachschäden führen.

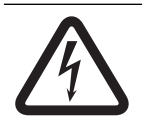

#### Gefahr!

Die Nichtbeachtung der Warnung kann zu schweren bis tödlichen Verletzungen führen.

Alle Rechte vorbehalten. Diese Dokumentation darf ohne vorherige schriftliche Genehmigung des Herausgebers weder vollständig noch teilweise reproduziert oder übertragen werden. Dies bezieht sich auf die Reproduktion oder Übertragung auf elektronischem oder mechanischem Wege sowie durch Fotokopieren, Aufzeichnen oder andere Methoden. Informationen darüber, wie Sie eine Genehmigung für den Nachdruck oder die Verwendung von Auszügen einholen, erhalten Sie von Bosch Security Systems B.V.

Inhalte und Abbildungen können ohne Vorankündigung geändert werden.

## 2 Kurzbeschreibung

Die PAVIRO Feuerwehrsprechstelle (PVA-FMP-AT) für Elektroakustische Notfallwarnsysteme gemäß ÖNORM F 3033 ist speziell für den Einsatz in Österreich konzipiert und ist eine Zusatzeinrichtung zur Brandmeldezentrale (BMZ) bzw. Elektroakustischen Notfallwarnzentrale (ENZ).

Bei der Verwendung eines PAVIRO Systems als Elektroakustisches Notfallsystem (ENS) gemäß TRVB 158 ist eine Feuerwehrsprechstelle PVA-FMP-AT verpflichtend einzusetzen.

Die Feuerwehrsprechstelle PVA-FMP-AT wird in Kombination mit dem PAVIRO System eingesetzt und beinhaltet Bedien- und Anzeigeelemente für die manuelle Bedienung durch die Einsatzkräfte der Feuerwehr.

Die Basis für die Feuerwehrsprechstelle PVA-FMP-AT ist das PVA-CSK Sprechstellenkit das in einem normgerechten roten Gehäuse (RAL 3000) gemäß ÖNORM F 3033 eingebaut ist. Der Zugang zur Feuerwehrsprechstelle PVA-FMP-AT ist nur mit einem Schlüssel entsprechend ÖNORM EN 54-11 (Handfeuermelder) möglich.

Die PVA-FMP-AT wird über den CST-BUS1 mit dem PAVIRO System verbunden. Über diese Schnittstelle erfolgt die Datenkommunikation und die Audioübertragung, sowie die 24 VDC Spannungsversorgung. Dadurch wird die Feuerwehrsprechstelle PVA-FMP-AT auch im Notstrombetrieb mit Spannung versorgt.

## Systemübersicht

Folgende Anzeige- und Bedienelemente sind an der Feuerwehrsprechstelle vorhanden:

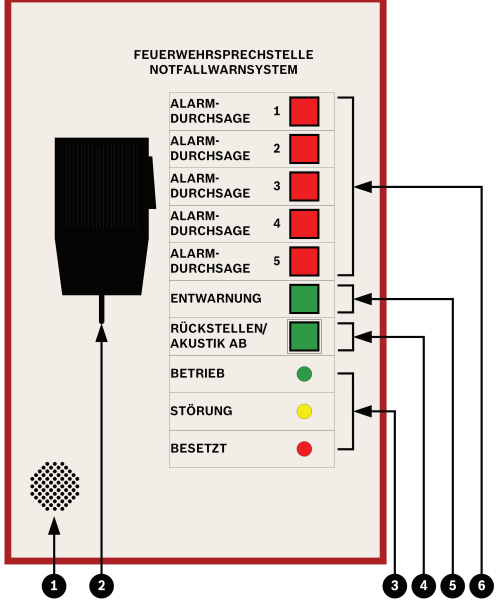

Abbildung 3.1: Anzeige- und Bedienelemente

| Bedien | elemente                         | Leuchttaste / Farbe |
|--------|----------------------------------|---------------------|
| 1      | Summer                           | -                   |
| 2      | Handmikrofon                     | -                   |
| 3      | LEDs für Statusanzeigen          | Grün, Gelb, Rot     |
| 4      | Taste für Rückstellen/Akustik ab | Grün                |
| 5      | Taste für Entwarnung             | Grün                |
| 6      | Tasten für Alarmdurchsagen       | Rot                 |

Die Beschriftung der optischen Anzeige- und Bedienelemente entspricht den Angaben in der ÖNORM F3033.

## Installation

Die Feuerwehrsprechstelle verfügt über drei Kabeleinführungen. Der Anschluss muss mit einem paarweise verdrillten (twisted-pair) Kabel 4x2x0,8 in Funktionserhalt E30 erfolgen. Die Anschlussklemmen befinden sich im linken oberen Bereich der Feuerwehrsprechstelle. Diese sind als Federklemmen ausgeführt und für eine leichtere Montage abziehbar.

#### Komponente

| Nummer | Komponente                            |
|--------|---------------------------------------|
| 1      | PVA-FMP-AT                            |
| 2      | Schlüssel nach EN 54-11               |
| 1      | Installation- und Bedienungsanleitung |
| 1      | Sicherheitshinweise                   |

#### Montage

Die Montage darf ausschließlich durch geschultes Fachpersonal erfolgen.

- 1. Frontplatte entfernen:
  - Die vier Schrauben an der Frontplatte lösen.
  - Vorsichtig das Flachbandkabel von der Frontblende abziehen.
- 2. Handmikrofon entfernen:
  - Die Überwurfmutter lösen und den Stecker abziehen.
- 3. Gehäuse an der Wand mit Schrauben befestigen:
  - Vorher Kabel einführen, wenn die rückseitige Einführung benutzt wird.
- 4. Kabel einführen und anschließen (siehe Anschaltung, Seite 8).
- 5. Handmikrofon wieder anstecken und verschrauben.
- 6. Das Flachbandkabel wieder mit der Frontblende verbinden.
- 7. Frontblende einsetzen und verschrauben.

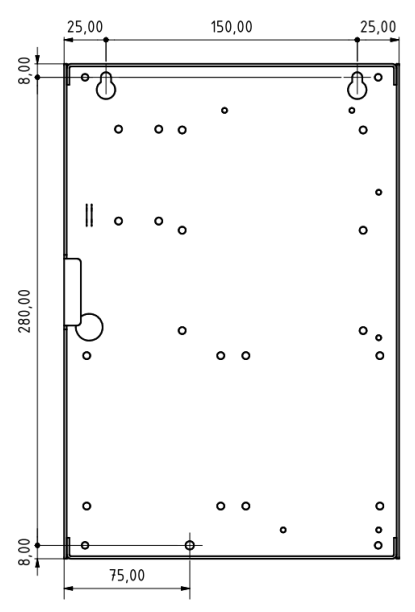

Abbildung 4.1: Abmessung und Befestigung

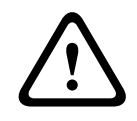

#### Warnung!

Das Gehäuse muss geerdet werden.

## 5 Anschaltung

Folgende Abbildung zeigt die Anschaltung der Feuerwehrsprechstelle PVA-FMP-AT zum PAVIRO Controller PVA-4CR12.

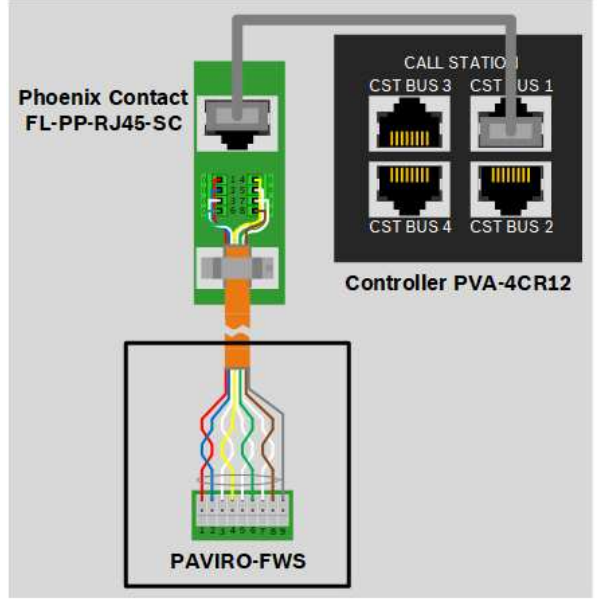

Abbildung 5.1: Prinzip Darstellung der kompletten Verkabelung

#### Anschlusstabelle

| PVA-4CR12 CST BUS<br>Klemme | PVA-FMP-AT<br>Klemme | Bemerkung                       |
|-----------------------------|----------------------|---------------------------------|
| 1                           | 1                    | Spannungsversorgung +24 Vdc     |
| 2                           | 2                    | Spanungsversorgung GND          |
| 3                           | 3                    | Audio PVA-4CR12 zu PVA-FMP-AT + |
| 4                           | 4                    | CAN-Bus CAN_H(+)                |
| 5                           | 5                    | CAN-Bus CAN_L(-)                |
| 6                           | 6                    | Audio PVA-4CR12 zu PVA-FMP-AT - |
| 7                           | 7                    | Audio PVA-FMP-AT zu PVA-4CR12 + |
| 8                           | 8                    | Audio PVA-FMP-AT zu PVA-4CR12 - |
|                             | 9                    | Kabelschirm                     |

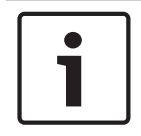

#### Hinweis!

Die Spannungsversorgung der Feuerwehrsprechstelle PVA-FMP-AT erfolgt über den CST-Bus des PVA-4CR12 Controllers und muss nicht separat zugeführt werden.

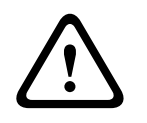

#### Warnung!

Das Gehäuse muss geerdet werden.

## 6 Konfiguration 6.1 Prinzip Darstellung

Die Anschlüsse des PVA-CSK Sprechstellenkits sind intern mit den Bedien- und Anzeigeelementen der Frontblende verbunden. Die folgenden Abbildungen zeigen die elektrischen Verbindungen.

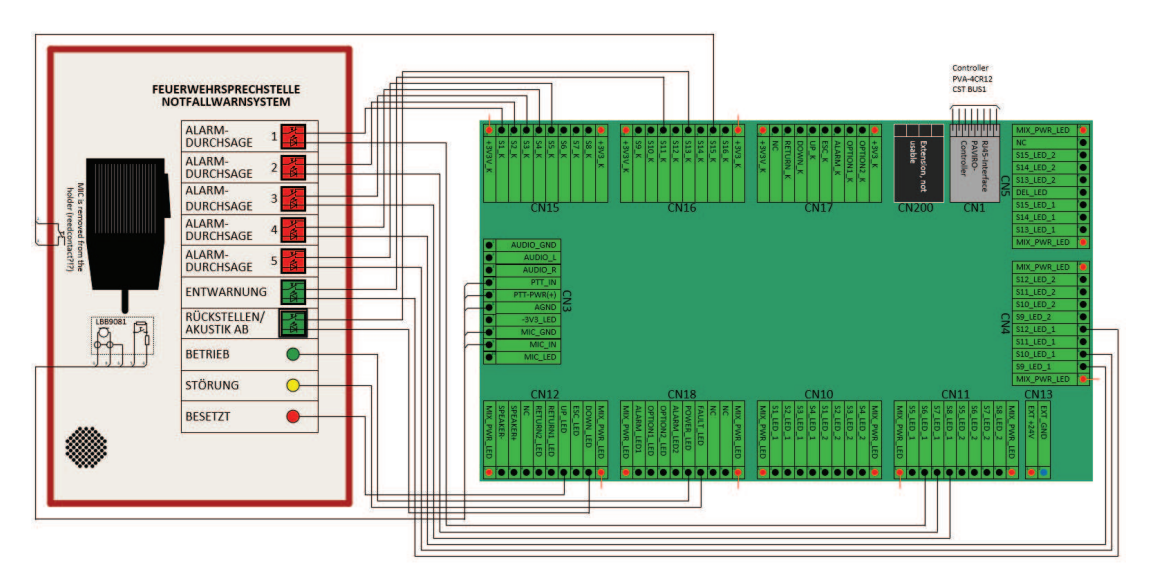

Abbildung 6.1: Gesamtansicht mit der logischen Verkabelung

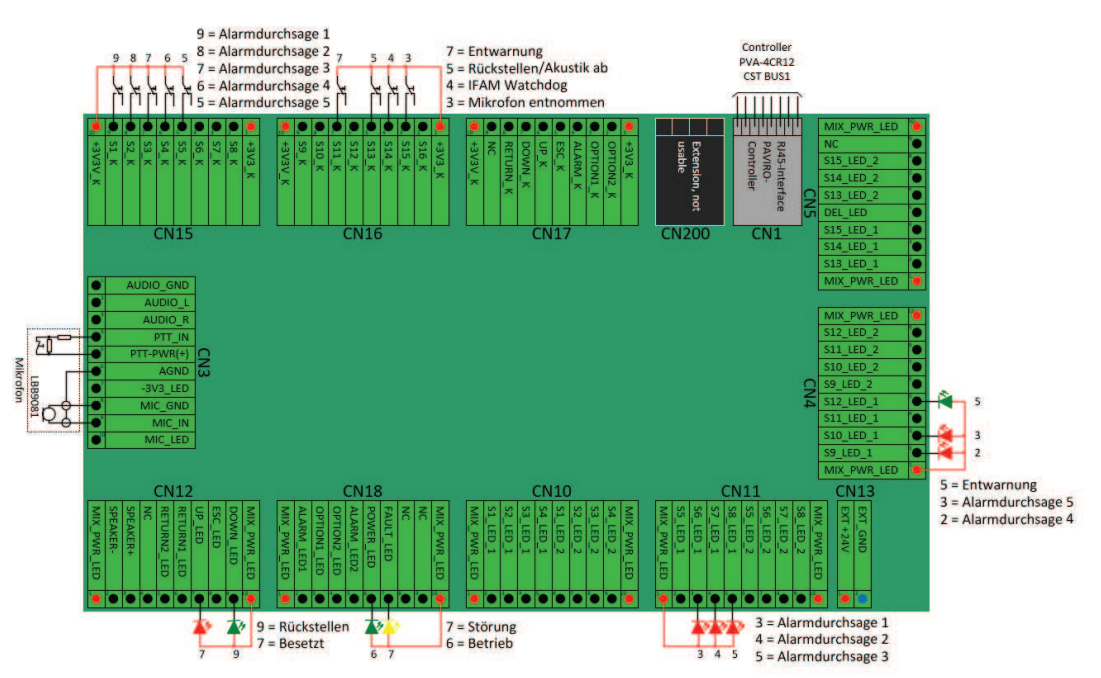

#### Abbildung 6.2: Detailansicht

Damit das Sprechstellenkit PVA-CSK den Anforderungen der ÖNORM F3033 entspricht, muss dieses in IRIS-Net programmiert werden. Für eine einfachere Konfiguration wurde eine IRIS-Net Basisprogrammierung erstellt. Diese beinhaltet die komplette Programmierung des PVA-CSK Sprechstellenkit für die Nutzung als PAVIRO-FWS. Die Basisprogrammierung soll als Grundlage für Ihre projektspezifische Anforderung dienen, und steht auf der Bosch Webseite zum Download zur Verfügung.

### 6.2 Beschreibung der Basisprogrammierung

- IP-Adresse des PVA-4CR12 Controllers: 192.168.1.100 (Standard).
- CAN-Baudrate für PVA-2P500 und PVA-4R24: 10 KB/s (Standard).
- Verbindung PAVIRO zu PVA-FMP-AT: CST-Bus1.
- CAN-Baudrate CST-Bus1: 10 KB/s (Standard).

In der Basisprogrammierung sind bereits Nachrichten für die Alarmierung und Evakuierung hinterlegt. Die Alarmierungsnachricht besteht aus 5 Sekunden DIN-Alarm und folgendem Text: "Achtung, Achtung!

Dies ist eine Gefahrenmeldung.

Bitte warten Sie auf weitere Anweisungen."

Die Evakuierungsnachricht besteht aus einem 3-Klanggong und folgendem Text.

"Achtung, Achtung!

Die vorausgegangene Alarmierung wird hiermit wieder aufgehoben."

Nachrichten können den Projektanforderungen entsprechend abgeändert werden.

Nachdem die Datei geöffnet ist, speichern Sie diese unter einem neuen Namen ab und beginnen mit der projektspezifischen Programmierung.

Haben Sie diese Arbeiten abgeschlossen müssen einige Parameter der Basisprogrammierung den Projektanforderungen entsprechen angepasst werden.

Sowohl der TaskEngine- als auch der Pagings-Dialog sind von den Änderungen betroffen.

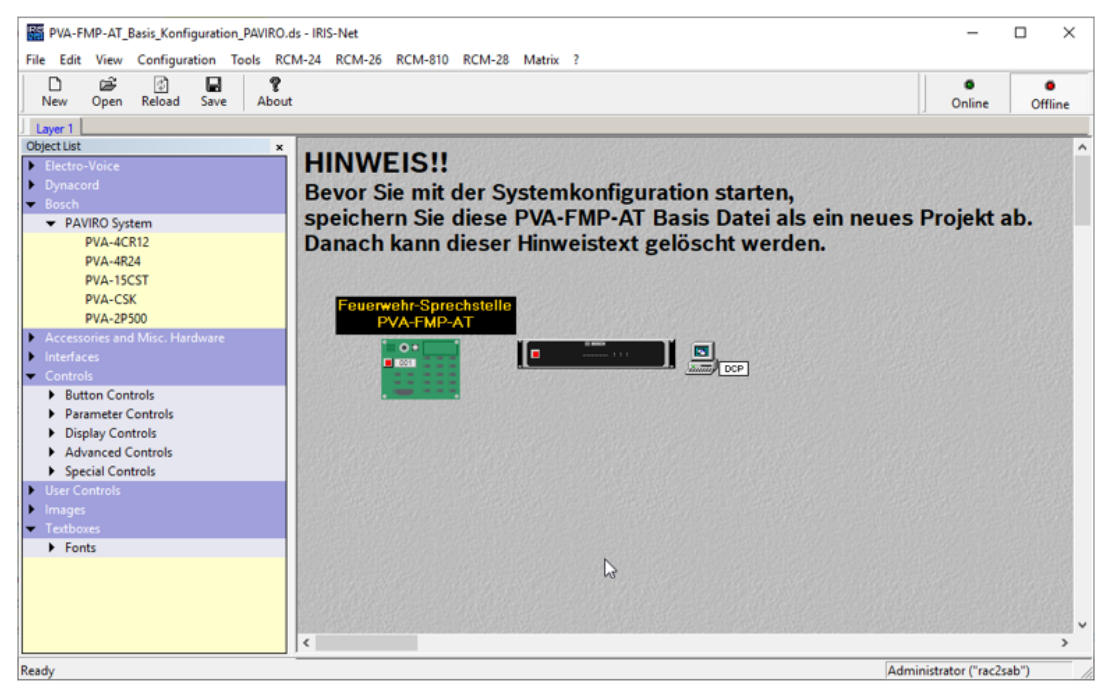

Abbildung 6.3: IRIS-Net Basisprogrammierung

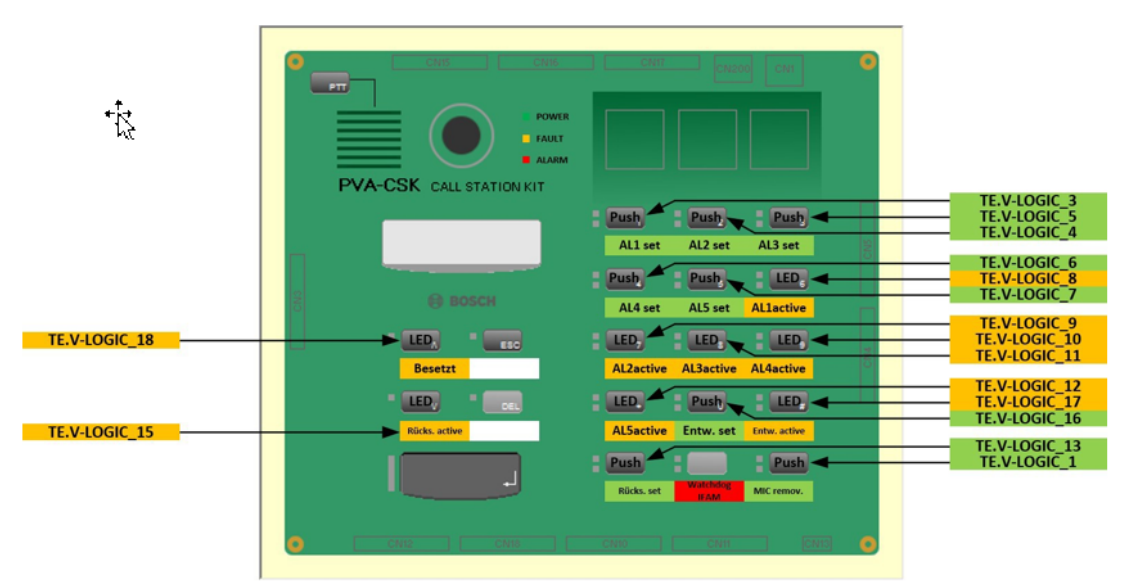

Abbildung 6.4: Tastenbelegung mit Verweis auf die TE-Blöcke

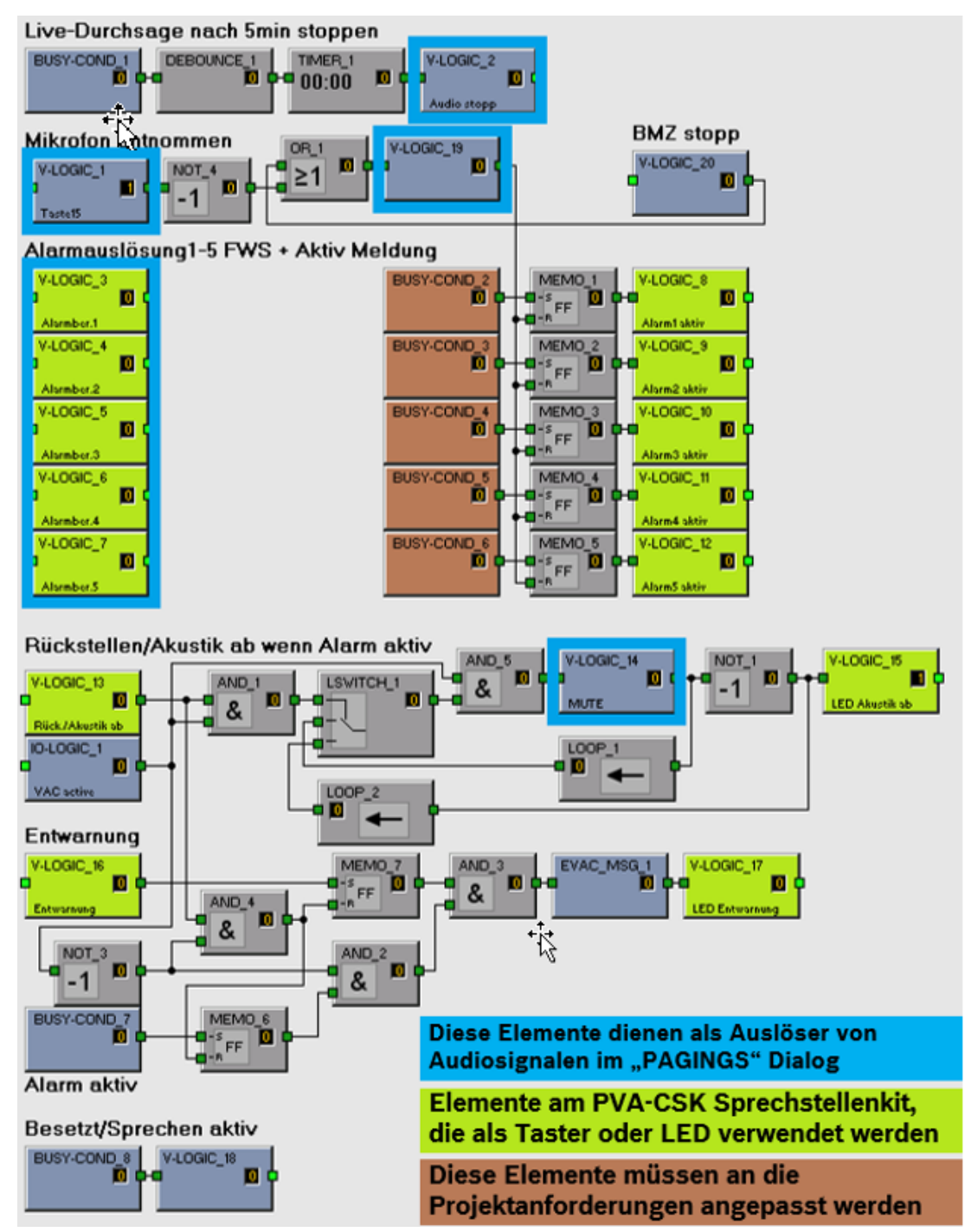

Abbildung 6.5: <TaskEngine> Basisprogrammierung mit Beschreibung

#### TaskEngine der Basiskonfiguration

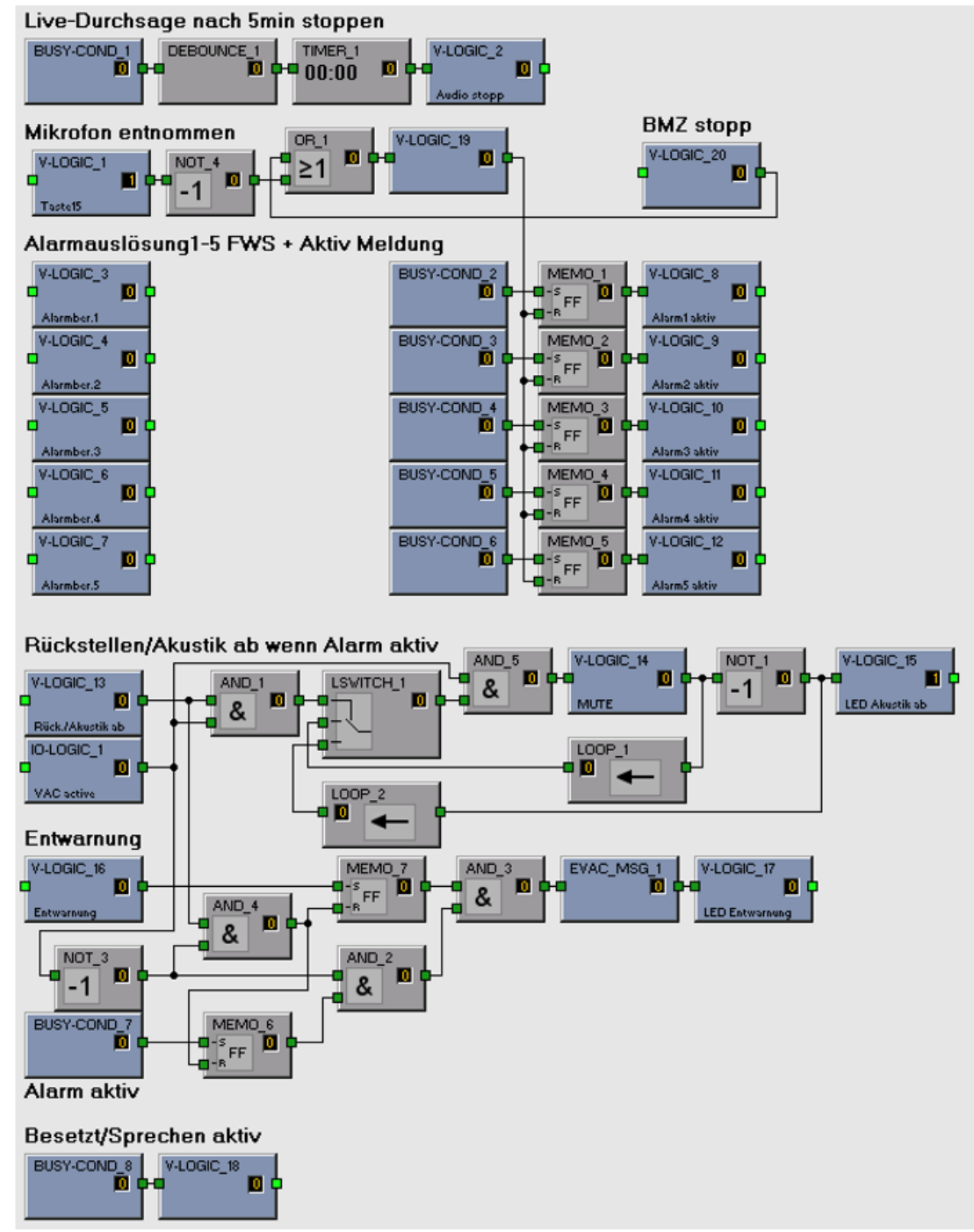

Abbildung 6.6: <TaskEngine> Basisprogrammierung

## 6.3 Beschreibung der einzelnen Funktionsblöcke in der TaskEngine

### 6.3.1 Zeitbegrenzung der Mikrofondurchsage

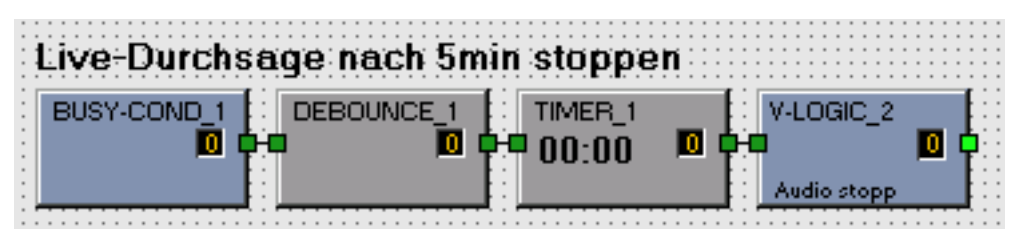

Abbildung 6.7: TaskEngine-Live-Durchsage nach 5min beenden

Die "BUSY-COND\_1" erhält den Status "Wahr", wenn eine Mikrofondurchsage der PAVIRO-FWS aktiv ist. Nach einer Aktivzeit von 5 Minuten (DEBOUNCE\_1) wird für eine Sekunde (TIMER\_1) das Element "V-LOGIC\_2" aktiviert und stoppt (im Pagings-Dialog) somit die Mikrofondurchsage. Die Aktivzeit von 5 Minuten beginnt bei jeder Mikrofondurchsage von

| General Security                                                                                                    | Supervision DSP                                                                                                    | TaskEngi   | ine Pagings Programs U                                                                                                    | IserMix Interfaces Power | Management LineSupe                                                                                                    | ervision Topology/Zones            |                                                                                                    |                    |
|----------------------------------------------------------------------------------------------------|----------------------------------------------------------------------------------------------------|------------|----------------------------------------------------------------------------------------------------|--------------------------|----------------------------------------------------------------------------------------------------|------------------------------------|----------------------------------------------------------------------------------------------------|--------------------|
| TYPE C                                                                                                    | CONDITION                                                                                                    | INVERT     | START/ADD TRIGGER                                                                                                    | STOP/SUB TRIGGER         | PAGING                                                                                                    | DESTINATIONS                       | REQUEST                                                                                                    | STATUS             |
| STATIC TE.V-                                                                                                    | -LOGIC_1.Value                                                                                                    |            | IMMEDIATE                                                                                                    | IMMEDIATE                | EVAC-STOP                                                                                                    | All Zones and Groups               |                                                                                                    |                    |
| PULSE TE.V-                                                                                                    | LOGIC_2.Value                                                                                                    |            | IMMEDIATE                                                                                                    | IMMEDIATE                | Durchsage-STOP                                                                                                    | All Zones and Groups               |                                                                                                    |                    |
| PULSE TE.V-                                                                                                    | -LOGIC_3.Value                                                                                                    |            | IMMEDIATE                                                                                                    | IMMEDIATE                | EVAC                                                                                                    | PVACON_1.Zone_1                    |                                                                                                    |                    |
| PULSE TEV                                                                                                    | 4.0GIC_4.Value                                                                                                    | E .        | IMMEDIATE                                                                                                    | IMMEDIATE                | EVAC                                                                                                    | PVACON_1.2one_2<br>PVACON_1.Zone_3 |                                                                                                    |                    |
| PULSE TE.V.                                                                                                    | LOGIC_6.Value                                                                                                    | Ē          | IMMEDIATE                                                                                                    | IMMEDIATE                | EVAC                                                                                                    | PVACON_1.Zone_4                    |                                                                                                    |                    |
| PULSE TE.V-                                                                                                    | LOGIC_7.Value                                                                                                    |            | IMMEDIATE                                                                                                    | IMMEDIATE                | EVAC                                                                                                    | PVACON_1.Zone_5                    |                                                                                                    |                    |
| STATIC TE.V-I                                                                                                    | LOGIC_14.Value                                                                                                    |            | IMMEDIATE                                                                                                    | IMMEDIATE                | MUTE_1                                                                                                    | All Zones and Groups               |                                                                                                    |                    |
| <                                                                                                    | E PULSE): TE.V-LO                                                                                                    | GIC_19.Val | ue 💌 INV                                                                                                    | /ERT (TYPE PULSE): [     |                                                                                                    | DELETE                             |                                                                                                    | >                  |
|                                                                                                    |                                                                                                    |            |                                                                                                    |                          |                                                                                                    | DECETE                             | OFDATE                                                                                                    | NEW                |
| CO                                                                                                    | NDITION                                                                                                    |            | START/ADD                                                                                                    | TRIGGER                  | STOP/SU                                                                                                    | IB TRIGGER                         | DESTINATIO                                                                                                    | INEW               |
| CO<br>FILTER:                                                                                                    | NDITION                                                                                                    | _          | START/ADD                                                                                                    | TRIGGER                  | STOP/SU                                                                                                    | IB TRIGGER                         |                                                                                                    | DNS                |
| CO<br>FILTER:                                                                                                    | DNDITION                                                                                                    |            | START/ADD                                                                                                    | TRIGGER                  | STOP/SU<br>MMEDIATE TRIGGERED                                                                                                    | IB TRIGGER                         |                                                                                                    | INS                |
| CO<br>FILTER:<br>TE.V-LOGIC_10.Valu<br>TE.V-LOGIC_11.Valu                                                                                                    | ENDITION<br>IE<br>IE                                                                                                    | _          | START/ADD                                                                                                    | TRIGGER                  | STOP/SU<br>MMEDIATE<br>TRIGGERED<br>NEXT SEQUENCE                                                                                                    | IB TRIGGER                         | DESTINATIO<br>C STATIC<br>C DYNAMIC                                                                                                    | DNS                |
| CO<br>FILTER:<br>TE.V-LOGIC_10.Valu<br>TE.V-LOGIC_11.Valu<br>TE.V-LOGIC_12.Valu<br>TE.V-LOGIC_12.Valu                                                                                                    | INDITION<br>IE<br>IE<br>IE                                                                                                    | ^          | START/ADD<br>IMMEDIATE<br>TRIGGERED<br>NEXT SEQUENCE<br>FILTER:                                                                                                    | TRIGGER                  | STOP/SU<br>IMMEDIATE<br>TRIGGERED<br>NEXT SEQUENCE<br>FILTER:                                                                                                    | IB TRIGGER                         | DESTINATIO<br>C STATIC<br>C DYNAMIC<br>Systeme 1<br>Systeme 1                                                                                                    | DNS                |
| CO<br>FILTER:<br>TE.V-LOGIC_10.Valu<br>TE.V-LOGIC_11.Valu<br>TE.V-LOGIC_12.Valu<br>TE.V-LOGIC_13.Valu<br>TE.V-LOGIC_13.Valu                                                                                                    | INDITION<br>IE<br>IE<br>IE<br>IE<br>IE                                                                                                    | Ŷ          | START / ADD                                                                                                    | TRIGGER                  | STOP/SU IMMEDIATE TRIGGERED NEXT SEQUENCE FILTER:                                                                                                    | IB TRIGGER                         | DESTINATIO                                                                                                    | DNS                |
| FILTER:<br>TE.V-LOGIC_10.Valu<br>TE.V-LOGIC_11.Valu<br>TE.V-LOGIC_11.Valu<br>TE.V-LOGIC_13.Valu<br>TE.V-LOGIC_14.Valu<br>TE.V-LOGIC_14.Valu<br>TE.V-LOGIC_14.Valu                                                                                                | INDITION<br>IE<br>IE<br>IE<br>IE<br>IE<br>IE<br>IE<br>IE<br>IE                                                                                                    | Ŷ          | START / ADD<br>Immediate<br>TRIGGERED<br>NEXT SEQUENCE<br>FILTER:<br>GPIDigtall<br>GPIDigtal2                                                                                                    |                          | STOP/SU IMMEDIATE TRIGGERED NEXT SEQUENCE FILTER: GPIDigital1 GPIDigital2                                                                                                    | IB TRIGGER                         | DESTINATIO<br>C STATIC<br>C DYNAMIC<br>DYNAMIC<br>DYNAMIC<br>DYNACOD SOU<br>DYNACOD TORNA<br>DYNACOD TORNA<br>DY                                                                                                    | JNS                |
| CO<br>FILTER:<br>TE-V-LOGIC_10.Valu<br>TE-V-LOGIC_11.Valu<br>TE-V-LOGIC_12.Valu<br>TE-V-LOGIC_13.Valu<br>TE-V-LOGIC_13.Valu<br>TE-V-LOGIC_15.Valu<br>TE-V-LOGIC_16.Valu<br>TE-V-LOGIC_16.Valu                                                                    | INDITION<br>IP<br>IP<br>IP<br>IP<br>IP<br>IP<br>IP<br>IP<br>IP<br>IP                                                                                                    | Â          | START/ADD                                                                                                    |                          | STOP/SU<br>IMMEDIATE<br>TRIGGERED<br>NEXT SEQUENCE<br>FILTER:<br>GPIDigital<br>GPIDigital<br>GPIDigital<br>GPIDigital<br>GPIDigital                                                                                                    | IB TRIGGER                         | DESTINATIO<br>STATIC<br>DYNAMIC                                                                                                    | JNS                |
| CO<br>FILTER:<br>TE-V-LOGIC_10.Value<br>TE-V-LOGIC_11.Value<br>TE-V-LOGIC_12.Value<br>TE-V-LOGIC_13.Value<br>TE-V-LOGIC_14.Value<br>TE-V-LOGIC_16.Value<br>TE-V-LOGIC_18.Value<br>TE-V-LOGIC_18.Value<br>TE-V-LOGIC_18.Value                                     | INDITION<br>IE<br>IE<br>IE<br>IE<br>IE<br>IE<br>IE<br>IE<br>IE<br>IE                                                                                                    | ^          | START/ADD<br>IMMEDIATE<br>TRIGGERED<br>NEXT SECUENCE<br>FILTER:<br>GPIDigital<br>GPIDigital<br>GPIDIgital<br>GPIDIgital<br>GPIDIGital<br>GPIDIGital<br>GPIDIGItal<br>GPIDIGItal<br>GPIDIGITAL<br>GPIDIGITAL<br>GPIDIGITA                                                                                                    |                          | STOP/SU<br>MMEDIATE<br>TRIGGERED<br>NEMT SEQUENCE<br>FILTER:<br>GPIDigital<br>GPIDigital<br>GPIDigital<br>GPIDigital5                                                                                                    |                                    | DESTINATIO<br>STATIC<br>DYNAMIG                                                                                                    | INS                |
| CO<br>FILTER:<br>TE-V-LOGIC_10 Value<br>TE-V-LOGIC_11 Value<br>TE-V-LOGIC_12 Value<br>TE-V-LOGIC_13 Value<br>TE-V-LOGIC_13 Value<br>TE-V-LOGIC_16 Value<br>TE-V-LOGIC_17 Value<br>TE-V-LOGIC_18 Value<br>TE-V-LOGIC_19 Value<br>TE-V-LOGIC_28 Value              | INDITION<br>Re<br>Re<br>Re<br>Re<br>Re<br>Re<br>Re<br>Re<br>Re<br>Re<br>Re<br>Re<br>Re                                                                                                    | ^          | START/ADD<br>MMEDIATE<br>TRIGGERED<br>NEXT SECUENCE<br>FILTER:<br>GPIDigital<br>GPIDigital<br>GPIDigital<br>GPIDigital5<br>GPIDigital5<br>GPIDigital5                                                                                                    |                          | STOP/SU<br>MMEDIATE<br>TRIGGERED<br>NEXT SEQUENCE<br>FILTER:<br>GPIDigital<br>GPIDigital<br>GPIDigitals<br>GPIDigitals<br>GPIDigitals<br>GPIDigitals                                                                                                    |                                    | DESTINATIO                                                                                                    |                    |
| CO<br>FILTER:<br>TE-V-LOGIC_10 Value<br>TE-V-LOGIC_11 Value<br>TE-V-LOGIC_12 Value<br>TE-V-LOGIC_12 Value<br>TE-V-LOGIC_15 Value<br>TE-V-LOGIC_15 Value<br>TE-V-LOGIC_18 Value<br>TE-V-LOGIC_18 Value                                                            | INDITION<br>10<br>10<br>10<br>10<br>10<br>10<br>10<br>10<br>10<br>10                                                                                                    | ^          | START/ADD<br>IMMEDIATE<br>TRIGGERED<br>NEXT SECUENCE<br>FILTER:<br>[PPDigta1<br>GPDigta1<br>GPDigta3<br>GPDigta3<br>GPDigta4<br>GPDigta4<br>GPDIgta4<br>GPDIgta4                                               | TRIGGER                  | STOP/SU<br>MMEDIATE<br>TRIGGERED<br>NEXT SEQUENCE<br>FILTER:<br>GPIDigital<br>GPIDigital<br>GPIDigital<br>GPIDigital<br>GPIDigital<br>GPIDigital<br>GPIDigital                                                                                                    |                                    | DESTINATIO<br>STATIC<br>DYNAMIC                                                                                                    | DNS                |
| CO<br>FILTER:<br>TE V-LOGIC_10 Value<br>TE V-LOGIC_11 Value<br>TE V-LOGIC_12 Value<br>TE V-LOGIC_13 Value<br>TE V-LOGIC_13 Value<br>TE V-LOGIC_16 Value<br>TE V-LOGIC_17 Value<br>TE V-LOGIC_18 Value<br>TE V-LOGIC_19 Value<br>C EXISTING                       | INDITION<br>ie<br>ie<br>ie<br>ie<br>ie<br>ie<br>ie<br>ie<br>ie<br>ie                                                                                                    |            | START/ADD<br>MMEDIATE<br>TRIGGERED<br>NEXT SEQUENCE<br>FILTER:<br>GPIDigital<br>GPIDigital<br>GPIDigital<br>GPIDigital<br>GPIDigital<br>GPIDigital<br>GPIDigital<br>SPIDigital<br>GPIDigital<br>SPIDigital<br>SPIDIGITAL<br>SPIDIGITAL<br>SPIDIGITAL                                                                                                    | TRIGGER                  | STOP/SU<br>MMEDIATE<br>TRIGGERED<br>NEXT SEQUENCE<br>FILTER:<br>GPIDigital<br>GPIDigital<br>GPIDigitals<br>GPIDigitals<br>GPIDigitals                                                                                                    |                                    | DESTINATIO                                                                                                    | ONS<br>0           |
| CO<br>FILTER:<br>TE V-LOGIC_10.Value<br>TE V-LOGIC_11.Value<br>TE V-LOGIC_12.Value<br>TE V-LOGIC_13.Value<br>TE V-LOGIC_13.Value<br>TE V-LOGIC_15.Value<br>TE V-LOGIC_19.Value<br>TE V-LOGIC_19.Value<br>TE V-LOGIC_19.Value<br>C EXISTING                       | INDITION<br>IP<br>IP<br>IP<br>IP<br>IP<br>IP<br>IP<br>IP<br>IP<br>IP                                                                                                    | Stop Sig   | START/ADD<br>MMEDIATE<br>TRIGGERED<br>NEXT SECUENCE<br>FILTER:<br>FILTER:<br>F | TRIGGER                  | STOP/SU<br>IMMEDIATE<br>TRIGGERED<br>NEXT SEQUENCE<br>FILTER:<br>GPIDigital<br>GPIDigital<br>GPIDigital<br>GPIDigital<br>GPIDigital<br>GPIDigital<br>GPIDigital<br>GPIDigital                                                                                                    | I Alarm Signal                     |                                                                                                    | DNS<br>0           |
| CO<br>FILTER:<br>TE V-LOGIC_10.Value<br>TE V-LOGIC_11.Value<br>TE V-LOGIC_12.Value<br>TE V-LOGIC_13.Value<br>TE V-LOGIC_13.Value<br>TE V-LOGIC_15.Value<br>TE V-LOGIC_18.Value<br>TE V-LOGIC_18.Value<br>C NEW/EDIT                                              | INDITION<br>ie<br>ie<br>ie<br>ie<br>ie<br>ie<br>ie<br>ie<br>ie<br>ie                                                                                                    | Stop Sit   | START/ADD                                                                                                    |                          | STOP/SU<br>IMMEDIATE<br>TRIGGERED<br>NEXT SEQUENCE<br>FLITER:<br>GPIDigital<br>GPIDigital<br>GPIDigitals<br>GPIDigitals<br>GPIDigital<br>GPIDigital<br>GPIDIGItal<br>GPIDIGItal<br>GPIDIGITAL<br>GPIDIGITAL<br>GPI | Alam Signal                        | DESTINATION<br>DESTINATION<br>DYNAMICS<br>DYNAMICS | D<br>DNS<br>1<br>2 |
| CO<br>FILTER:<br>TE V-LOGIC_10.Value<br>TE V-LOGIC_11.Value<br>TE V-LOGIC_13.Value<br>TE V-LOGIC_13.Value<br>TE V-LOGIC_13.Value<br>TE V-LOGIC_15.Value<br>TE V-LOGIC_18.Value<br>TE V-LOGIC_18.Value<br>TE V-LOGIC_18.Value<br>TE V-LOGIC_2.Value<br>C NEW/EDIT | INDITION<br>Internet internet in | Stop Sit   | START/ADD  Image: START/ADD  Image: START/ADD  I                                                                                                    | TRIGGER                  | STOP/SU  IMMEDIATE TRIGGERED NEXT SEQUENCE FILTER: SPIDigital GPDigital GPDigital GPDigital GPDigital GPDigital GPDigital                                                                                                    | Alam Signal                        | DESTINATIO                                                                                                    | DNS                |

Abbildung 6.8: < Pagings> Stoppen der PAVIRO-FWS Mikrofondurchsage

### 6.3.2 Beendigung der Alarmierung bei einer Mikrofondurchsage

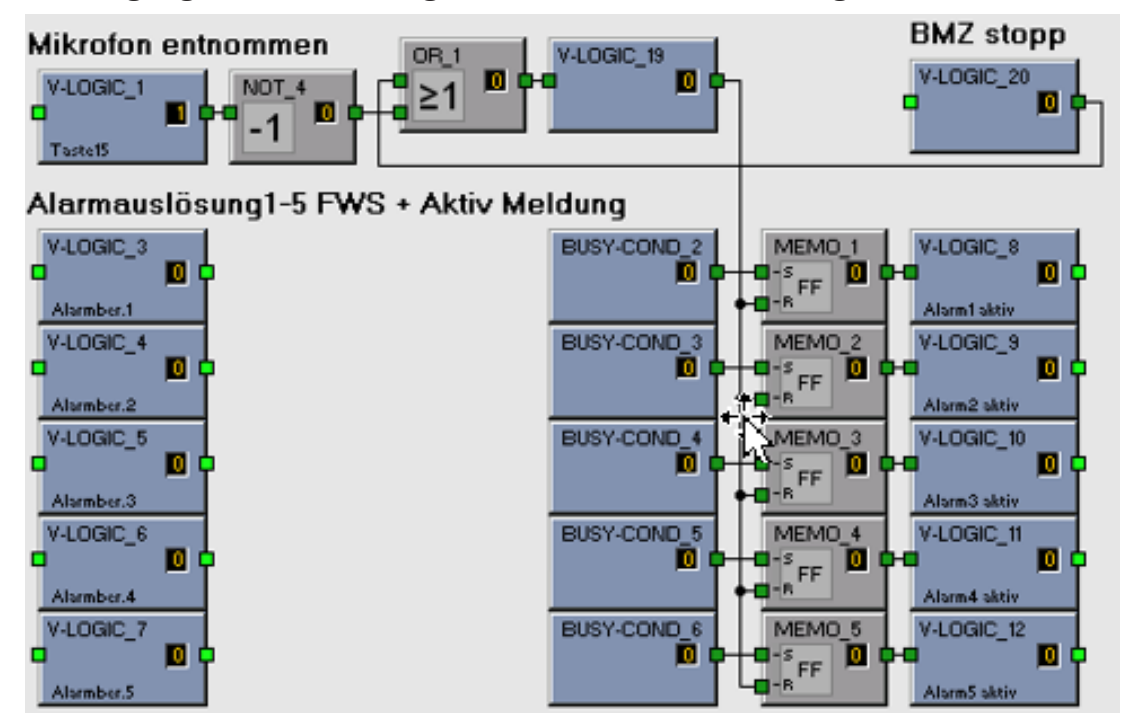

Abbildung 6.9: <TaskEngine> Alarmauslösung und aktiv Meldungen

Nimmt man das Handmikrofon aus der Halterung, wird ein Kontakt geöffnet und diese Information an das PVA-CSK weitergegeben. Das Element "V-LOGIC\_1" reagiert auf diesen Kontakt, ändert seinen Status auf "0" und stoppt alle laufenden Alarmdurchsagen durch den folgenden Eintrag im Pagings-Dialog. Über das Element "NOT\_4" werden die Elemente "MEMO\_1" bis "MEMO\_5" zurückgesetzt, welche zur Anzeige der aktivierten Alarmdurchsagen dienen.

Das Element "V\_LOGIC\_19" dient zum Zurücksetzen der Alarmdurchsagen (manuell oder durch die BMZ).

Das Element "V-LOGIC\_20" dient als Platzhalter zum Anbinden der BMZ-Ansteuerung.

| PVACON_1                       | Configura                | tion                    |            |                            |                    |                                 |                    |                          |                   | _        |         | × |
|--------------------------------|--------------------------|-------------------------|------------|----------------------------|--------------------|---------------------------------|--------------------|--------------------------|-------------------|----------|---------|---|
|                                |                          |                         |            |                            |                    |                                 |                    | 1                        | PVACON_1          | -        | OFFLINE |   |
| General Se                     | curity Su                | pervision DSP           | TaskEng    | ne Pagings Programs        | UserMix Interfaces | PowerManagement                 | LineSupervision To | pology/Zones             | -                 |          |         |   |
| TYPE                           | 00                       |                         | INVERT     | START/ADD TRIGGER          | STOP/SUB TR        | GGER PAGING                     | DEST               | INATIONS                 | REOL              | IEST     | STATUS  | 1 |
| STATIC                         | TE V-LO                  | GIC 1 Value             |            | IMMEDIATE                  | IMMEDIA            | E EVAC-STO                      | OP All Zope        | s and Groups             | neur              | JEST     | 31/103  |   |
| STATIC                         | TE.V-LO                  | GIC_2.Value             |            | IMMEDIATE                  | IMMEDIAT           | E Durchsage-S                   | TOF All Zone       | s and Groups             |                   |          |         |   |
| PULSE                          | TE.V-LO                  | GIC_3.Value             |            | IMMEDIATE                  | IMMEDIA            | E EVAC                          | PVACO              | N_1.Zone_1               |                   |          |         |   |
| PULSE                          | TE.V-LO                  | GIC_4.Value             | 1          | IMMEDIATE                  | IMMEDIAT           | E EVAC                          | PVACO<br>PVACO     | N_1.Zone_2<br>N_1.Zone_3 |                   |          |         |   |
| PULSE                          | TE.V-LO                  | GIC_6.Value             | Ē          | IMMEDIATE                  | IMMEDIAT           | E EVAC                          | PVACO              | N_1.Zone_4               |                   |          |         |   |
| PULSE                          | TE.V-LO                  | GIC_7.Value             |            | IMMEDIATE                  | IMMEDIAT           | E EVAC                          | PVACO              | N_1.Zone_5               |                   |          |         |   |
| STATIC                         | TE.V-LO                  | GIC_14.Value            |            | IMMEDIATE                  | IMMEDIAT           | E MUTE_1                        | 1 All Zone         | s and Groups             |                   |          |         |   |
|                                |                          |                         |            |                            |                    |                                 |                    |                          |                   |          |         |   |
|                                |                          |                         |            |                            |                    |                                 |                    |                          |                   |          |         |   |
|                                |                          |                         |            |                            |                    |                                 |                    |                          |                   |          |         |   |
|                                |                          |                         |            |                            |                    |                                 |                    |                          |                   |          |         |   |
|                                |                          |                         |            |                            |                    |                                 |                    |                          |                   |          |         |   |
|                                |                          |                         |            |                            |                    |                                 |                    |                          |                   |          |         |   |
| STOP SIGNAL                    | .S (TYPE F               | PULSE): TE.V-LO         | GIC_19.Val | ue 💌 IN                    | IVERT (TYPE PULS   | i): 🗖                           | 0                  | ELETE                    | UPDATE            |          | NEW     |   |
|                                | COND                     | DITION                  |            | START/ADD                  | TRIGGER            |                                 | STOP/SUB TRIGGER   | 3                        | D                 | ESTINAT  | IONS    |   |
|                                |                          |                         | _          | IMMEDIATE                  |                    | IMMEDIA                         | TE                 |                          | C STAT            | C.       |         |   |
| Deuterhand C                   | CDLC1 Die                | 2.1                     |            |                            |                    | C TRIGGER                       | ED                 |                          | C DYNA            |          |         |   |
| Routerboard 0                  | GPI-S1.Sup               | rai<br>pervised.Active  | ^          | C NEXT SEQUENCE            |                    | C NEXT SE                       |                    |                          | SurGroup          | 500      |         | 1 |
| Routerboard B<br>Bouterboard P | GPI-S2.Dig<br>GPI-S2.Sur | ital<br>nervised Active |            | FILTER:                    |                    | FILTER:                         |                    |                          | PVACON            |          |         |   |
| Routerboard 0                  | GPI-S3.Dig               | ital                    |            | COND-2-2-11                |                    |                                 |                    |                          | PVALUN<br>PVACON  |          |         |   |
| Routerboard 0                  | GPI-S3.Sup<br>GPI-S4.Dig | ervised.Active<br>ital  |            | GPIDigital2                |                    | GPIDigital2                     |                    | ^                        | PVACON<br>RVACON  |          |         |   |
| Routerboard 0                  | GPI-S4.Sup               | ervised.Active          |            | GPIDigital3<br>GPIDigital4 |                    | GPIDigital3<br>GPIDigital4      |                    |                          | PVACON            |          |         |   |
| Routerboard 6                  | GPI-S5.Sup               | pervised.Active         | _ 1        | GPIDigital5                |                    | GPID igital5                    |                    |                          | PVACON<br>PVACON  |          |         |   |
| TE.V-LOGIC_                    | 1.Value                  |                         | × 1        | GPIDigitals                |                    | <ul> <li>GPIDigital6</li> </ul> |                    | Ŷ                        | PVACON<br>EV/ACON |          |         |   |
|                                |                          |                         |            | PAGI                       | NG                 |                                 |                    |                          | PVACON            |          |         |   |
| EXISTING                       |                          | EVAC-STOP               |            | •                          |                    |                                 |                    |                          | PVACON            | _1.Zone_ | 12      |   |
| C NEW/EDIT                     | т                        | TYPE                    | Stop Si    | onals 👻                    |                    | Announcement                    | 🔽 Alarm Sign       |                          |                   |          |         |   |
|                                |                          | LABEL                   | EVAC-9     | TOP                        |                    | Cirime Signal                   | Message            |                          |                   |          |         |   |
|                                |                          | 00100171                | 01         | -                          |                    |                                 |                    |                          |                   |          |         |   |
|                                |                          | PRIURITY                | 31         | 1                          |                    |                                 |                    |                          |                   |          |         |   |
|                                |                          |                         |            |                            |                    |                                 |                    |                          |                   |          |         |   |

Abbildung 6.10: <Pagings> Stoppen der Evakuierung

### 6.3.3 Alarmauslösung

Die Elemente V-LOGIC\_3 bis V-LOGIC\_7 sind die Auslöser für die Alarmdurchsage 1-5 und werden durch die 5 Alarmdurchsage Taster an der PAVRIO-FWS getriggert. Im Pagings-Dialog werden die Auslöser mit dem Evakuierungssignal und den Lautsprecher-Zonen/-Gruppen verknüpft.

**HINWEIS**: In der Basisprogrammierung sind die Alarmtasten 1-5 mit den Lautsprecherzonen 1-5 belegt und müssen entsprechend der Projektanforderungen angepasst werden. Werden Auslöser (Einträge nicht benötigt, müssen diese in den Pagings gelöscht werden. Die Alarmierungsnachricht kann geändert werden.

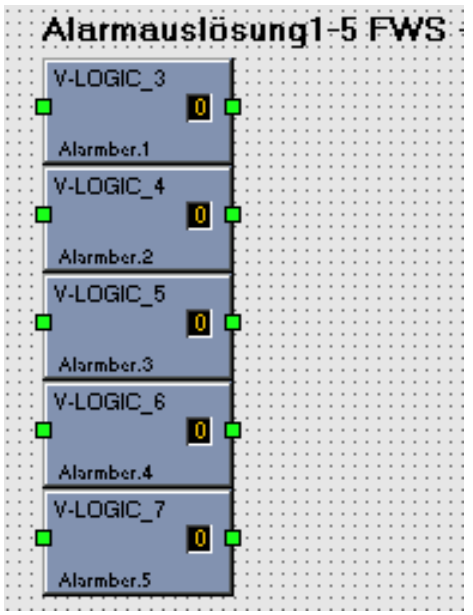

Abbildung 6.11: <TaskEngine> Alarmauslöser

|   | BWACON 1 Coofe     |                     |             |                            |                          |                            |                                    |                   |                   |          | ~ |
|---|--------------------|---------------------|-------------|----------------------------|--------------------------|----------------------------|------------------------------------|-------------------|-------------------|----------|---|
| - | PVACON_1 Coning    | juration            |             |                            |                          |                            |                                    |                   |                   |          | Â |
|   |                    |                     |             |                            |                          |                            |                                    | PVACON_1          | -                 | OFFLINE  |   |
|   | General Security   | Supervision DSP     | TaskEngi    | ne Pagings Programs L      | JserMix Interfaces Power | Management Line            | Supervision Topology/Zone          | 15                |                   |          |   |
|   | TYPE               | CONDITION           | INVERT      | START/ADD TRIGGER          | STOP/SUB TRIGGER         | PAGING                     | DESTINATIONS                       | REOL              | FST               | STATUS   |   |
|   |                    | /JOGIC 1 Value      |             | IMMEDIATE                  | IMMEDIATE                | EVACISTOP                  | All Zones and Groups               | newo              | 231               | 31/103   |   |
|   | STATIC TEN         | /-LOGIC_2.Value     | Ē           | IMMEDIATE                  | IMMEDIATE                | Durchsage-STOF             | All Zones and Groups               |                   |                   |          |   |
|   | PULSE TEN          | V-LOGIC_3.Value     |             | IMMEDIATE                  | IMMEDIATE                | EVAC                       | PVACON_1.Zone_1                    |                   |                   |          |   |
|   | PULSE TE.V         | V-LOGIC_4.Value     |             | IMMEDIATE                  | IMMEDIATE                | EVAC                       | PVACON_1.Zone_2                    |                   |                   |          |   |
|   | PULSE TEN          | /-LOGIC_5.Value     |             | IMMEDIATE                  | IMMEDIATE                | EVAC                       | PVACON_1.2one_3<br>PVACON_1.2one_4 |                   |                   |          |   |
|   | PULSE TE.V         | /-LOGIC_7.Value     | i i i       | IMMEDIATE                  | IMMEDIATE                | EVAC                       | PVACON_1.Zone_5                    |                   |                   |          |   |
|   | STATIC IE.V        | -LOGIC_14.Value     |             | IMMEDIATE                  | IMMEDIATE                | MUTE_1                     | All Zones and Groups               | 3                 |                   |          |   |
|   |                    |                     |             |                            |                          |                            |                                    |                   |                   |          |   |
|   |                    |                     |             |                            |                          |                            |                                    |                   |                   |          |   |
|   |                    |                     |             |                            |                          |                            |                                    |                   |                   |          |   |
|   |                    |                     |             |                            |                          |                            |                                    |                   |                   |          |   |
|   |                    |                     |             |                            |                          |                            |                                    |                   |                   |          |   |
|   |                    |                     |             |                            |                          |                            |                                    |                   |                   |          |   |
|   |                    |                     | 0010 101/-1 |                            |                          |                            |                                    |                   |                   |          |   |
|   | STUP SIGNALS (11)  | PE PULSET   TE.V-LI | Juic_13.vai |                            | VERT (TYPE POLSE):       |                            | DELETE                             | UPDATE            |                   | NEW      |   |
|   | C                  | ONDITION            |             | START/ADD                  | TRIGGER                  | STOP                       | P/SUB TRIGGER                      | DE                | STINAT            | IONS     |   |
|   | FILTER:            |                     |             | IMMEDIATE                  |                          | IMMEDIATE                  |                                    | STATION           | 5                 |          |   |
|   | TENLOCIC 11V-      |                     |             | C TRIGGERED                |                          | C TRIGGERED                |                                    | C DYNAM           | 4IC               |          |   |
|   | TE.V-LOGIC_12.Val  | ue                  | ^           | C NEXT SEQUENCE            |                          | C NEXT SEQUEN              | ICE                                | Surficoup         | 500               |          |   |
|   | TE.V-LOGIC_13.Val  | ue                  |             |                            |                          | FILTER-                    |                                    | - PVACON          | 1.Zone            | 1        |   |
|   | TE.V-LOGIC_15.Val  | ue                  |             | neren. j                   |                          | neren. j                   |                                    | PVACON_           | 1.Zone_<br>1.Zone | 2        |   |
|   | TE.V-LOGIC_16.Vak  | ue                  |             | GPIDigital1<br>GPIDigital2 | ^                        | GPIDigital1<br>GPIDigital2 |                                    | PVACON            | 1.Zone            | 4        |   |
|   | TE.V-LOGIC_17.Val  | ue                  |             | GPIDigital3                |                          | GPIDigital3                |                                    | PVACON_           | 1.Zone_           | 5        |   |
|   | TE.V-LOGIC_19.Val  | ue                  | _           | GPIDigital4<br>GPIDigital5 |                          | GPIDigital4<br>GPIDigital5 |                                    | PVACON            | 1.Zone            | .7       |   |
|   | TE.V-LOGIC_3.Value | e<br>e              | ~           | GPIDigital6                | ~                        | GPID igital6               |                                    | PVACON_           | 1.Zone_<br>1.Zone | 8        |   |
|   |                    |                     |             | PAGI                       | NG                       |                            | ste.                               | PVACON            | 1.Zone            | 10       |   |
|   |                    | EVAC                |             |                            |                          |                            |                                    | PVACUN_<br>PVACON | 1.Zone_<br>1.Zone | 11<br>12 |   |
|   | Co Existing        | JE MO               |             |                            |                          |                            |                                    |                   |                   |          |   |
|   | O NEW/EDIT         | TYPE                | EVAC N      | lessage 💌                  | MESS                     | AGE NAME                   | DIN5sALARM 1 GER                   | 2                 |                   |          |   |
|   |                    | LABEL               | EVAC        |                            |                          |                            |                                    |                   |                   |          |   |
|   |                    | PRIORITY            | 90          | -                          |                          |                            |                                    |                   |                   |          |   |
|   |                    | . Horner            | 1           |                            |                          |                            |                                    |                   |                   |          |   |
|   |                    |                     |             |                            |                          |                            |                                    |                   |                   |          |   |

Abbildung 6.12: <Pagings> Alarmdurchsage1-5

Ist eine Alarmdurchsage aktiv, so wird der Status der zugeordneten BUSY-Condition (2-6 wahr. Diese Information wird in einem MEMO-Block (1-5) gespeichert. Das dahinter liegende Element V-LOGIC (8-12) ist für die Aktivierung der "Alarmdurchsage läuft" LED zuständig. **HINWEIS**: Die Ziele (Lautsprecherzonen/-gruppen) der Elemente Busy-Condition (2-6) müssen entsprechend der Pagings Einträge angepasst werden. Nicht benötigte TaskEngine-Elemente müssen gelöscht werden.

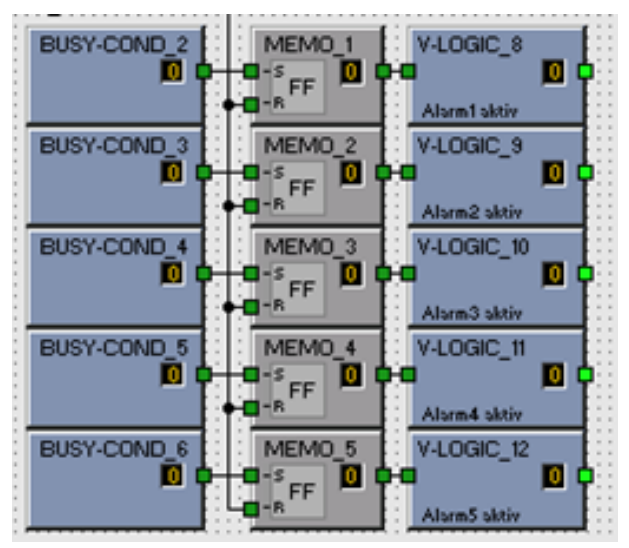

Abbildung 6.13: <TaskEngine> Aktiv Meldungen

| SELECTOR                      | GLOBAL/LOCAL SIGNALS                                                                                                    | ZONES/GROUPS                                                                                                    |
|-------------------------------|----------------------------------------------------------------------------------------------------|----------------------------------------------------------------------------------------------------|
| ☞ SIGNAL TYPE ☞ SIGNAL SOURCE | Announcement Alarm Alarm Chime Prechime Program Business Message Chime Message EVAC Message Une Measurement ABOVE PRIORITY 70 | SysGroup_500<br>PVACON_1.Zone_1<br>PVACON_1.Zone_2<br>PVACON_1.Zone_3<br>PVACON_1.Zone_5<br>PVACON_1.Zone_6<br>PVACON_1.Zone_7<br>PVACON_1.Zone_8<br>PVACON_1.Zone_9<br>PVACON_1.Zone_10<br>PVACON_1.Zone_11<br>PVACON_1.Zone_12 |
|                               |                                                                                                    | C OR-combined C AND-combine                                                                                                    |

Abbildung 6.14: <TaskEngine> Busy-Condition Dialog

#### Übersichtstabelle: Aktiv Meldungen

| Alarmdurchsage | Auslöser  | Aktivmeldung | LED Aktivierung |
|----------------|-----------|--------------|-----------------|
| 1              | V-LOGIC_3 | BUSY-COND_2  | V-LOGIC_8       |
| 2              | V-LOGIC_4 | BUSY-COND_3  | V-LOGIC_9       |
| 3              | V-LOGIC_5 | BUSY-COND_4  | V-LOGIC_10      |
| 4              | V-LOGIC_6 | BUSY-COND_5  | V-LOGIC_11      |
| 5              | V-LOGIC_7 | BUSY-COND_6  | V-LOGIC_12      |

### 6.3.4 Rückstellen / Akustik ab

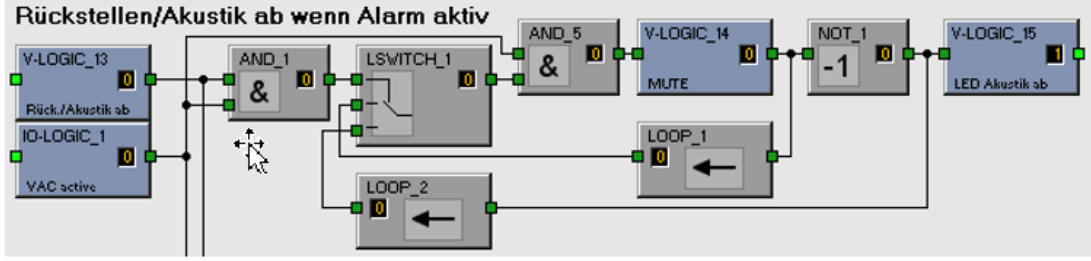

Abbildung 6.15: <TaskEngine> Rückstellen/Akustik ab

Die Taste "Rückstellen/Akustik ab" steuert das Element "V-LOGIC\_13" und schaltet die Alarmdurchsagen, wenn diese aktiv (IO-LOGIC\_1) sind, mittels dem Element "V-LOGIC\_14" stumm. Das Element "V-LOGIC\_15" steuert die LED der TASTE "Rückstellen/Akustik ab" invertiert durch das Element "NOT\_1" an. Durch die zwei LOOP Elemente und den "LSWITCH\_1" wird eine Toggle-Funktion der Taste "Rückstellen/Akustik ab" realisiert.

| <br>         |                                           |            |                       |                          |                  |                                    |            |        |                  |    |
|--------------|-------------------------------------------|------------|-----------------------|--------------------------|------------------|------------------------------------|------------|--------|------------------|----|
| PVACON_1     | Configuration                             |            |                       |                          |                  |                                    |            | -      |                  | ×  |
|              |                                           |            |                       |                          |                  | F                                  | VACON_1    | -      | OFFLI            | NE |
| General Se   | ecurity Supervision DSF                   | TaskEng    | ne Pagings Programs U | serMix Interfaces Powert | Management LineS | upervision Topology/Zones          |            |        |                  |    |
|              |                                           |            |                       |                          |                  |                                    |            |        |                  |    |
| TYPE         | CONDITION                                 | INVERT     | START/ADD TRIGGER     | STOP/SUB TRIGGER         | PAGING           | DESTINATIONS                       | REQUE      | ST     | STATUS           |    |
| STATIC       | TE.V-LOGIC_1.Value                        |            | IMMEDIATE             | IMMEDIATE                | EVAC-STOP        | All Zones and Groups               |            |        |                  |    |
| STATIC       | TE.V-LOGIC_2.Value                        |            | IMMEDIATE             | IMMEDIATE                | Durchsage-STOF   | All Zones and Groups               |            |        |                  |    |
| PULSE        | TE.V-LOGIC_3.Value                        |            | IMMEDIATE             | IMMEDIATE                | EVAC             | PVACON_1.Zone_1<br>PVACON_1.Zone_2 |            |        |                  |    |
| PULSE        | TE V-LOGIC_4. Value                       |            | IMMEDIATE             | IMMEDIATE                | EVAC             | PVACON_1.2one_2<br>PVACON_1.2one_3 |            |        |                  |    |
| PULSE        | TE.V-LOGIC_6.Value                        | Ē          | IMMEDIATE             | IMMEDIATE                | EVAC             | PVACON_1.Zone_4                    |            |        |                  |    |
| PULSE        | TE.V-LOGIC_7.Value                        |            | IMMEDIATE             | IMMEDIATE                | EVAC             | PVACON_1.Zone_5                    |            |        |                  |    |
| STATIC       | TE.V-LOGIC_14.Value                       |            | IMMEDIATE             | IMMEDIATE                | MUTE_1           | All Zones and Groups               |            |        |                  |    |
|              |                                           |            |                       |                          |                  |                                    |            |        |                  |    |
|              |                                           |            |                       |                          |                  |                                    |            |        |                  |    |
|              |                                           |            |                       |                          |                  |                                    |            |        |                  |    |
|              |                                           |            |                       |                          |                  |                                    |            |        |                  |    |
|              |                                           |            |                       |                          |                  |                                    |            |        |                  |    |
|              |                                           |            |                       |                          |                  |                                    |            |        |                  |    |
|              |                                           |            |                       |                          |                  |                                    |            |        |                  |    |
|              |                                           | OGIC 19 Va | ue 🔽 INI              |                          |                  | DELETE                             |            |        | NITS             | 1  |
|              |                                           |            |                       |                          |                  | DELETE                             | UPDATE     |        | NEW              |    |
|              | CONDITION                                 |            | START/ADD             | TRIGGER                  | STOP.            | SUB TRIGGER                        | DES        | TINATI | DNS              |    |
|              |                                           |            | IMMEDIATE             |                          | IMMEDIATE        |                                    | C STATIC   |        |                  |    |
|              |                                           |            | C TRIGGERED           |                          | C TRIGGERED      |                                    | C DYNAM    |        |                  |    |
| Routerboard. | GPI-S3.Supervised.Active<br>GPI-S4.Diabal | ^          |                       |                          |                  |                                    | C D Hospin | -      |                  |    |
| Routerboard. | GPI-S4.Supervised.Active                  |            | C NEXT DEQUENCE       |                          | C NEXT SEQUENT   | -5                                 | SysGroup_5 |        |                  |    |
| Routerboard. | GPI-S5.Digital                            |            | FILTER:               |                          | FILTER:          |                                    | PVACON 1   |        |                  |    |
| TE VI OGIC   | 1 Value                                   |            | GPIDigital1           |                          | GPIDigital1      |                                    | PVACON_1   |        |                  |    |
| TE.V-LOGIC   | 10.Value                                  |            | GPIDigital2           |                          | GPIDigital2      | <u>^</u>                           | PVACON_1   |        |                  |    |
| TE.V-LOGIC   | 11.Value                                  |            | GPIDigital3           |                          | GPID igital3     |                                    | PVACON 1   |        |                  |    |
| TE VIOGIC    | 12.Value<br>13.Value                      |            | GPIDigital5           |                          | GPIDigital4      |                                    | PVACON_1   |        |                  |    |
| TE.V-LOGIC   | 14.Value                                  | ~          | GPIDigital6           | v                        | GPID igital6     | ¥                                  | PVALUN_1   |        |                  |    |
|              |                                           |            | PAGIN                 | IG.                      |                  |                                    | PVACON_1   |        |                  |    |
|              | NUTE 1                                    |            |                       |                          |                  |                                    | PVACON_1   |        |                  |    |
| • EXISTING   | MOLE_1                                    |            | <b>_</b>              |                          |                  |                                    |            | 2000   | 1 <del>2</del> . | -  |
| C NEW/EDI    | T TYPE                                    | Mute S     | onals 👻               | E An                     |                  | V Alerm Signel                     |            |        |                  |    |
|              |                                           | Luur -     |                       |                          |                  |                                    |            |        |                  |    |
|              | LABEL                                     | MUTE_      | 1                     | L (1)                    |                  | M wessage                          |            |        |                  |    |
|              | PRIORITY                                  | 93         | -                     |                          |                  |                                    |            |        |                  |    |
|              |                                           | ,          | -                     |                          |                  |                                    |            |        |                  |    |
|              |                                           |            |                       |                          |                  |                                    |            |        |                  |    |

Abbildung 6.16: <Pagings> Alarmdurchsagen stummschalten

### 6.3.5 Entwarnung

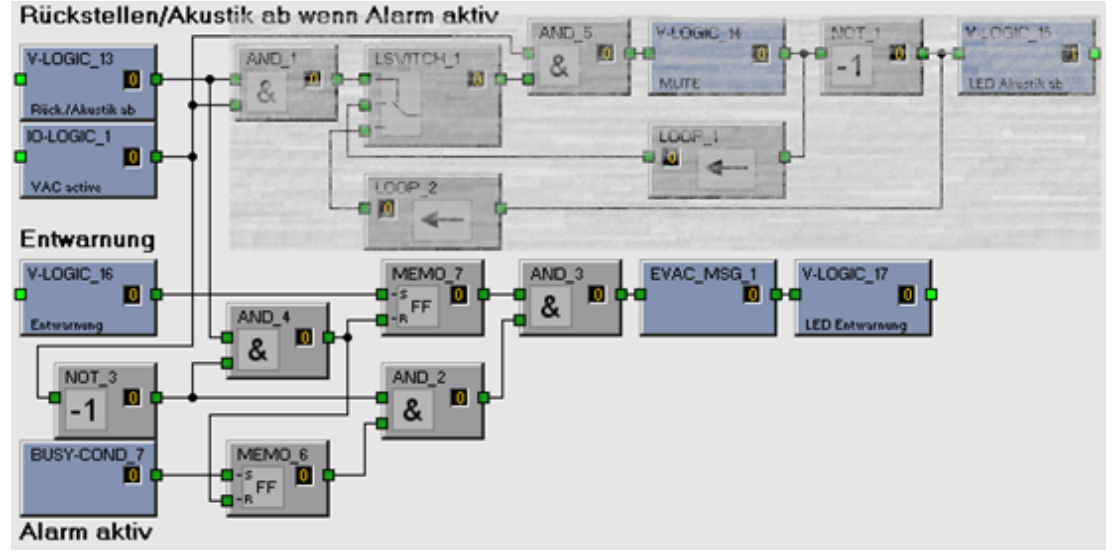

Abbildung 6.17: <TaskEngine> Entwarnung

Das Element "BUSY-COND\_7" wird bei jeder aktiven Alarmdurchsage "Wahr" und wird im Element "MEMO\_6" gespeichert. Das Element "V-LOGIC\_16" ist mit der Taste "Entwarnung" verbunden und dessen Zustand wird im Element "MEMO\_7" gespeichert.

Nach Beendigung einer Alarmdurchsage (IO-LOGIC\_1 und NOT\_3) werden die Elemente "AND\_2" und "AND\_3" "Wahr" und die Entwarnungsnachricht (EVAC\_MSG\_1) wird als Schleife in alle Lautsprecherzonen übertragen. Durch Drücken der Taste "Rückstellen/Akustik ab" wird das Element "V-LOGIC\_13" "Wahr" und "MEMO\_6" sowie "MEMO\_7" werden zurückgesetzt und dadurch die Entwarnung gestoppt. Solange die Entwarnung aktiv ist, wird die LED der Taste "Entwarnung" durch das Element "V\_LOGIC\_17" aktiviert.

### 6.3.6 Besetzt

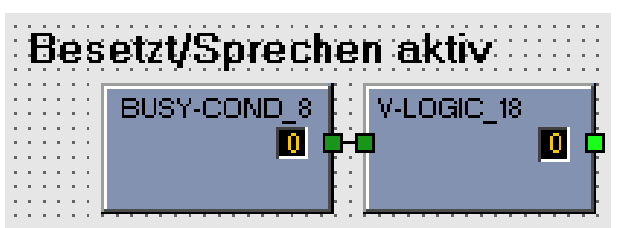

Abbildung 6.18: <TaskEngine> Besetzt

Sind im Projekt zusätzliche Sprechstellen, mit höherer oder gleicher Priorität wie die Mikrofondurchsage der Feuerwehrsprechstelle PVA-FMP-AT vorhanden, muss die IRIS-Net Programmierung um einen "BUSY COND" Block ergänzt werden. Dieser Block muss so parametriert werden, dass er bei der Durchsage einer anderen Sprechstelle "Wahr" wird. Das Element "V\_LOGIC\_18" steuert dann die BESETZT-LED der PVA-FMP-AT an.

## Bedienung

Folgende Anzeige- und Bedienelemente sind an der Feuerwehrsprechstelle vorhanden:

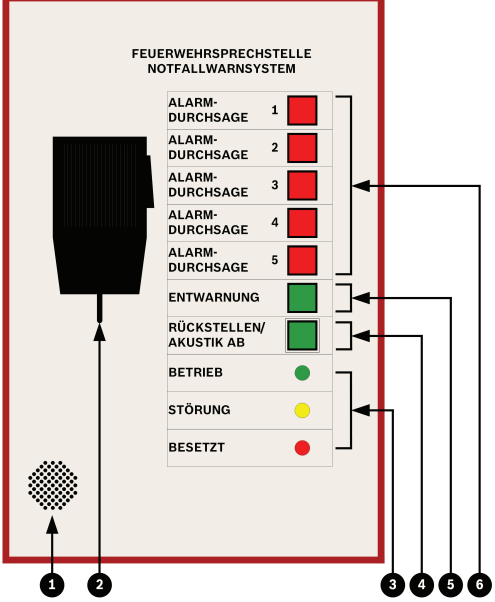

Abbildung 7.1: Anzeige- und Bedienelemente

| Bedienelemente |                                  | Leuchttaste / Farbe |
|----------------|----------------------------------|---------------------|
| 1              | Summer                           | -                   |
| 2              | Handmikrofon                     | -                   |
| 3              | LEDs für Statusanzeigen          | Grün, Gelb, Rot     |
| 4              | Taste für Rückstellen/Akustik ab | Grün                |
| 5              | Taste für Entwarnung             | Grün                |
| 6              | Tasten für Alarmdurchsagen       | Rot                 |

Die Beschriftung der optischen Anzeige- und Bedienelemente entspricht den Angaben in der ÖNORM F3033.

## 7.1 LED-Sammelanzeigen

Mittels LED werden Betriebszustände angezeigt:

| LED     | Farbe               | Funktion                                                                      |
|---------|---------------------|-------------------------------------------------------------------------------|
| BETRIEB | Grün (Dauerlicht)   | Zeigt den betriebsbereiten Zustand an.                                        |
| STÖRUNG | Gelb (Flackerlicht) | Zeigt eine Störung im System an.                                              |
| BESETZT | Rot (Dauerlicht)    | Zeigt an, dass eine andere Live-Durchsage mit<br>höherer Priorität aktiv ist. |

## 7.2 Alarmdurchsagen

Die Tasten "ALARMDURCHSAGE 1" bis "ALARMDURCHSAGE 5" lösen eine gespeicherte Nachricht zur Alarmierung bzw. Evakuierung aus. Durch Drücken einer der Tasten "ALARMDURCHSAGE 1" bis "ALARMDURCHSAGE 5" wird die Alarmierung aktiviert und die LED in der jeweiligen Taste beginnt zu leuchten.

Eine bereits aktivierte Alarmierung wird ebenso durch die LED in der Taste angezeigt. Bei einer laufenden Alarmierung können durch Drücken weiterer Alarmtasten

(ALARMDURCHSAGE 2 bis ALARMDURCHSAGE 5) zusätzliche Alarmierungen in den vorgegebenen Bereichen gestartet werden.

Die Tasten sind jeweils mit einem Durchsagebereich belegt.

Bei automatischer Ansteuerung über eine BMZ ist nur die Zuschalte Funktion der ALARMDURCHSAGE 1 bis ALARMDURCHSAGE x aktiv.

Laufende Durchsagen können durch die Taste "RÜCKSTELLEN/ AKUSTIK AB" stummgeschaltet werden, dabei erlischt die LED der Taste "RÜCKSTELLEN/ AKUSTIK AB", die LEDs der stummgeschalteten Alarmdurchsage-Tasten leuchten weiterhin.

Durch nochmaliges Drücken der Taste "RÜCKSTELLEN/ AKUSTIK AB" werden die vorher aktiven Alarmdurchsagen wieder aktiviert und die LED der Taste "RÜCKSTELLEN/ AKUSTIK AB" leuchtet wieder.

Die Alarmdurchsagen 1 bis 5 können nur durch die BMZ oder durch die ENZ zurückgesetzt (gestoppt) werden.

Die Tasten "ALARMDUCHSAGE 1" bis "ALARMDUCHSAGE 5" müssen nicht vollständig belegt sein.

## 7.3 Entwarnung

Die Taste "ENTWARNUNG" löst eine gespeicherte Nachricht zur Entwarnung als Sammelruf aus. Diese Durchsage kann durch die Taste "RÜCKSTELLEN/ AKUSTIK AB" abgestellt werden. Die "ENTWARNUNG" kann nur nach vorheriger Alarmierung und Rückstellung der Alarmierung gestartet werden.

## 7.4 Live-Durchsage über Handmikrofon

Das Handmikrofon ist in einer Halterung in der Feuerwehrsprechstelle abgelegt und kann nach dem Öffnen der Sichttür aus dem Halter genommen werden. Die Länge des Spiralkabels zum Handmikrofon beträgt im ausgezogenen Zustand ca. 1 Meter.

Das dynamische Handmikrofon mit Nahbesprechungseigenschaften besitzt eine integrierte Sprechtaste und ist für Einhandbedienung mit Handschuhen geeignet.

Bei Entnahme des Mikrofons aus der Halterung wird die Wiedergabe von gespeicherten Nachrichten (Alarmierungen) gestoppt. Solange die Sprechtaste des Handmikrofons gedrückt ist, wird eine Live-Mikrofondurchsage in alle Bereiche mit höchster Priorität abgesetzt. Die Wiedergabe von gespeicherten Nachrichten (Alarmierungen) wird nicht wieder aktiviert, wenn das Handmikrofon in die Halterung zurückgesteckt wird. Die Sprechdauer ist auf max. 5 Minuten begrenzt.

### 7.5 Summer

Der Summer zeigt eine Störung im ENS an. Der Summer wird stummgeschaltet, wenn das Handmikrofon aktiv oder die Taste "RÜCKSTELLEN/ AKUSTIK AB" aktiviert ist. 8 Wartung

Um das System in einem guten Zustand zu halten, führen Sie Folgendes durch:

- Geräte reinigen:
  - Geräte müssen regelmäßig mit einem feuchten und fusselfreien Tuch abgewischt werden.
- Überprüfen Sie in regelmäßigen Abständen Anschlüsse und Erdung:
  - Alle Kabelanschlüsse.
  - Den Erdungsanschluss (PE).

## **Technische Daten**

#### Elektrische Daten

| Hauptstromversorgung<br>Nennspannung<br>Max. Spannungsbereich                                        | 24 VDC (-10%/+30%)<br>15-58 VDC                                                        |
|----------------------------------------------------------------------------------------------------|----------------------------------------------------------------------------------------|
| Max. Stromaufnahme<br>Ruhezustand<br>Alarmzustand                                                    | ca. 53 mA / 24 VDC<br>ca. 75 mA / 24 VDC                                               |
| Externe Anschlüsse                                                                                   | Sprechstellen-Bus-Anschluss<br>(Stromversorgung + Steuerdaten + Audio,<br>Federklemme) |
| Audio<br>NF-Ausgang Nennpegel<br>NF-Ausgang Maximalpegel<br>Frequenzgang<br>Signal-Rausch-Verhältnis | +6 dBu<br>+12 dBu<br>200-16000 Hz, +0/-3 dB<br>≥ 60 dB                                 |
| Mikrofon<br>Typ<br>Richtcharakteristik<br>Frequenzgang<br>Empfindlichkeit                            | Handmikrofon<br>Kugel<br>280-14000 Hz<br>3,1 mV/Pa +/-4 dB                             |
| Tasten                                                                                               | 7 Leuchttasten                                                                         |

#### Umgebungsbedingungen

| Betriebstemperatur | -5 bis +40°C  |
|--------------------|---------------|
| Lagertemperatur    | -10 bis +60°C |

### Mechanische Daten

| Abmessungen (B x H x T) | 200 x 300 x 110 mm                                         |
|-------------------------|------------------------------------------------------------|
| Gehäuse                 | Stahlblech, rot (RAL 3000), geeignet für<br>Aufputzmontage |
| Gewicht                 | ca. 3.8 kg                                                 |
| Schutzart               | IP30 DIN 40050                                             |

## **10** Normen und Richtlinien

| N |  |  |
|---|--|--|

| EN 61000-6-3 | Electromagnetic compatibility (EMC) - Part 6-3: Generic<br>standards - Emission standard for residential, commercial<br>and light-industrial environments (IEC 61000-6-3).                                |  |
|--------------|----------------------------------------------------------------------------------------------------|--|
| EN 50130-4   | Alarm systems - Part 4: Electromagnetic compatibility -<br>Product family standard: Immunity requirements for<br>components of fire, intruder, hold up, CCTV, access control<br>and social alarm systems. |  |
| ÖNORM F 3033 | Feuerwehr-Sprechstelle (FWS) für Elektroakustische<br>Notfallwarnsysteme (ENS).                                                                                                    |  |
| TRVB S 158   | Elektroakustische Notfallsysteme.                                                                                                    |  |

Bosch Security Systems B.V. Torenallee 49 5617 BA Eindhoven Netherlands www.boschsecurity.com © Bosch Security Systems B.V., 2020